Sistem Pengurusan Borang Aduan Masalah (BAM) Pejabat Tanah dan Galian Pulau Pinang 2021

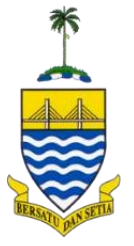

# SISTEM PENGURUSAN BORANG ADUAN MASALAH (BAM)

# MANUAL PENGGUNA

PEJABAT TANAH DAN GALIAN PULAU PINANG

Muka surat: 1

### **1.0 PENDAHULUAN**

| 🍕 Gerbang T      | UNGG  | AL APLIKASI                                                                             |                                 |
|------------------|-------|-----------------------------------------------------------------------------------------|---------------------------------|
| ų,               |       | PENGURUSAN BAM<br>Kemudahan ini disediakan kepada pengguna berdaftar untuk menghantar a | aduan berkenaan masalah e-Tanah |
| 🖗 PENGG          | JNA   | BERDAFTAR                                                                               |                                 |
| NO KP            | 1     | 88888888888                                                                             |                                 |
| KATALALUAN       | :     |                                                                                         |                                 |
|                  |       | LOG MASUK Pengguna Baru                                                                 |                                 |
| Dibangunkan Oleh | Bahag | ian Teknologi Maklumat @ 2019                                                           |                                 |

Sistem Pengurusan BAM boleh dicapai melalui url https://ptgapp.penang.gov.my/bam/public\_index.php

dan Laman Utama akan terpapar.

# 2.0 PENDAFTARAN PENGGUNA BARU

| 🍓 Gerbang 1      | rungo | AL APLIKASI                                                                             |                                 |
|------------------|-------|-----------------------------------------------------------------------------------------|---------------------------------|
| ų,               |       | PENGURUSAN BAM<br>Kemudahan ini disediakan kepada pengguna berdaftar untuk menghantar a | aduan berkenaan masalah e-Tanah |
| <b>卿 PENGG</b>   | UNA   | ABERDAFTAR                                                                              |                                 |
| NO KP            | 1     | 88888888888                                                                             |                                 |
| KATALALUAN       | :     |                                                                                         |                                 |
|                  |       | LOG MASUK Pengguna Baru                                                                 |                                 |
| Dibangunkan Oleh | Bahag | jian Teknologi Maklumat @ 2019                                                          |                                 |

1. Bagi pengguna yang ingin mendaftar sebagai pengguna/pengadu baru, klik pada butang **Pengguna Baru**.

|                     | <b>P</b><br>Ke | ENGURUSAN BAM<br>mudahan ini disediakan kepada pengguna berdaftar untuk meng | ghantar aduan berkenaan masalah e-Tanah |
|---------------------|----------------|------------------------------------------------------------------------------|-----------------------------------------|
|                     |                |                                                                              |                                         |
| « よ Profil Peng     | GUNA           |                                                                              |                                         |
| Nama                | :              |                                                                              |                                         |
| No. KP              | :              |                                                                              |                                         |
| Emel                | :              | Sila Masukkan Emel Rasmi Jabatan Sahaja                                      |                                         |
| No. Tel Pejabat     | :              |                                                                              |                                         |
| No. Faks            | :              |                                                                              |                                         |
| Jawatan             | :              | Sila Buat Pilihan                                                            | ~                                       |
| Jabatan             | :              | Sila Buat Pilihan                                                            | ~                                       |
| Nama Penyelia       | :              |                                                                              |                                         |
| No. Tel Penyelia    | :              |                                                                              |                                         |
| Emel Penyelia       | :              |                                                                              |                                         |
| Se KATALALUAN (M    | lestilah       | Gabungan Teks(Besar/Kecil) dan Nombor, Minima 8 Aksara)                      |                                         |
| Katalaluan          | :              |                                                                              |                                         |
| Ulang<br>Katalaluan | :              |                                                                              |                                         |

2. Pengguna perlu melengkapkan Profil Pengguna seperti paparan di atas dengan memastikan kesemua medan diisi. Kemudian klik **Daftar Pegawai**.

# 3.0 LOG MASUK PENGGUNA BERDAFTAR

| 🍕 Gerbang T         | TUNGGAL APLIKASI                                                                                                    |
|---------------------|----------------------------------------------------------------------------------------------------|
| ų,                  | <b>PENGURUSAN BAM</b><br>Kemudahan ini disediakan kepada pengguna berdaftar untuk menghantar aduan berkenaan masalah e-Tanah |
| @ PENGG             | UNA BERDAFTAR                                                                                                    |
| NO KP<br>KATALALUAN | · 865558565                                                                                                    |
|                     | LOG MASUK Pengguna Baru                                                                                                    |
| Dibangunkan Oleh    | Bahagian Teknologi Maklumat @ 2019                                                                                           |

1. Bagi pengguna yang telah mendaftar sebagai pengguna, masukkan NO KP dan KATALALUAN kemudian klik pada butang **LOG MASUK**.

| Gerbang TUNGGAL APLIKASI | Dashboard BAM Baru BAM .<br>RUSAN BAM<br>ini disediakan kepada pengguna berdaf | Aktif BAM Selesai Logout<br>tar untuk menghantar aduan berkenaan i | masalah e-Tanah |
|--------------------------|--------------------------------------------------------------------------------|--------------------------------------------------------------------|-----------------|
| <b>1</b><br>⊼ Belum Agih | 0<br>≎ Dalam Tindakan                                                          | <b>O</b><br>Ø <sup>©</sup> Pengujian                               | 0<br>★ Selesai  |
| BAM Baru                 | BAM Aktif                                                                      | BAM Selesai                                                        | Laporan         |
| Profil                   | Katalaluan                                                                     | Logout                                                             |                 |

- 2. Setelah log masuk, pengguna akan melihat paparan dashboard seperti berikut:
  - a. BAM Baru : untuk membuat permohonan BAM baharu
  - b. BAM Aktif : senarai BAM yang berstatus Baru, Dalam Tindakan atau Pengujian
  - c. BAM Selesai : senarai BAM yang telah Selesai
  - d. Profil : untuk melihat/mengemaskini profil pengguna
  - e. Katalaluan : pengurusan katalaluan pengguna
  - f. Logout : log keluar sistem

#### 4.0 PERMOHONAN BAM BARU

| 🍓 Gerbang TUNGGAL APLIKASI | Dashboard BAM Baru BAM                              | Aktif BAM Selesai Logout             |                 |
|----------------------------|-----------------------------------------------------|--------------------------------------|-----------------|
| PENGL<br>Kemudahan         | IRUSAN BAM<br>ini disediakan kepada pengguna berdaf | tar untuk menghantar aduan berkenaan | masalah e-Tanah |
| <b>1</b><br>⊠ Belum Agih   | O<br>2 Dalam Tindakan                               | <b>O</b><br>O <sup>©</sup> Pengujian | 0<br>★ Selesai  |
| BAM Baru                   | BAM Aktif                                           | BAM Selesai                          | Laporan         |
| Profil                     | Katalaluan                                          | Logout                               |                 |

1. Untuk membuat permohonan BAM, klik pada butang **BAM Baru**.

|                                             | 🚍 : 🔤 🔤 🔤 yadu                                                                                                    |
|---------------------------------------------|----------------------------------------------------------------------------------------------------|
|                                             |                                                                                                    |
| Modul                                       | Sila Pilih Modul                                                                                                    |
| No Perserahan / Resit/<br>Permohonan/Carian | Cth 0705NB2018000065                                                                                                    |
| Urusan                                      | Cth BETUR                                                                                                    |
| No Hakmilik                                 | Cth 070501GM0000028300M1000050063                                                                                                    |
| Keterangan Masalah                          | Cth 1. NO. PERSERAHAN INI TIADA DALAM ALIRAN KERJA, 2. TIDAK TERDAPAT NO. HAKMILIK TERLIBAT<br>PADA AKUAN PENERIMAAN dan 3. NO. PERSERAHAN INI BERSTATUS MANUAL APABILA DISEMAK PADA<br>PERTANYAAN PERSERAHAN |
| Lampiran                                    | Choose Files No file chosen * Lampiran boleh lebih daripada satu (XLSX / DOCX / PDF).                                                                                                    |
| Cukai Petak                                 | ⊖ Ya ⊛ Tidak                                                                                                    |
|                                             | Daftar BAM                                                                                                    |

- 2. Sila lengkapkan perkara berikut :
  - Modul (Consent/Hasil/Pembangunan Strata/Pendaftaran/Pendaftaran Strata/SPOC)
  - No Perserahan/Resit/Permohonan/Carian
  - Urusan
  - No Hakmilik
  - Keterangan Masalah
  - Lampiran (boleh lebih daripada 1 lampiran & format .xlsx / .docx / .pdf sahaja)
  - Cukai Petak (tanda Ya jika berkaitan)
- 3. Kemudian klik butang **Daftar BAM** untuk menghantar BAM.
- 4. BAM yang telah dihantar tidak boleh dikemaskini atau dibatalkan.

| Sistem Pengurusan Borang Aduan N<br>Pejabat Tanah dan Galian Pulau Pina | lasalah (BAM)<br>ang 2021 |             |           |
|-------------------------------------------------------------------------|---------------------------|-------------|-----------|
| <b>1</b>                                                                | 0                         | <b>O</b>    | O         |
| ⊼ Belum Agih                                                            | ∂ Dalam Tindakan          | © Pengujian | ★ Selesai |

5. Dashboard berikut memaparkan status BAM yang telah dihantar.

# **5.0 SENARAI BAM AKTIF**

| 🍕 Gerbang TUNGGAL APLIKAS | Dashboard BAM Baru BAM                                | Aktif BAM Selesai Logout              |                 |
|---------------------------|-------------------------------------------------------|---------------------------------------|-----------------|
| PENGI<br>Kemudaha         | URUSAN BAM<br>n ini disediakan kepada pengguna berdal | itar untuk menghantar aduan berkenaan | masalah e-Tanah |
| <b>1</b><br>⊼ Belum Agih  | O<br>∂ Dalam Tindakan                                 | <b>O</b><br>O <sup>®</sup> Pengujian  | 0<br>★ Selesai  |
| BAM Baru                  | BAM Aktif                                             | BAM Selesai                           | Laporan         |
| Profil                    | Katalaluan                                            | Logout                                |                 |

1. Untuk melihat senarai bam aktif, sila klik butang BAM Aktif.

|            | Sen   | ENARAI BAM AKTIF<br>arai BAM yang masih aktif dan dalam | n tindakan. |          |       |
|------------|-------|---------------------------------------------------------|-------------|----------|-------|
|            |       |                                                         |             |          |       |
| <b>4</b> : |       |                                                         | 🗒 : PTG 🔒   | :Pengadu |       |
| <b>4</b> : | dabaa |                                                         | 🗐 : PTG 🔒   | :Pengadu | Press |

2. Pengguna boleh melihat senarai bam yang masih aktif dan dalam tindakan di paparan ini.

# 6.0 SENARAI BAM SELESAI

| Gerbang TUNGGAL APLIKAS  | Dashboard BAM Baru BAM<br>JRUSAN BAM<br>i ni disediakan kepada pengguna berdaf | Aktif BAM Selesai Logout<br>tar untuk menghantar aduan berkenaan | masalah e-Tanah |
|--------------------------|--------------------------------------------------------------------------------|------------------------------------------------------------------|-----------------|
| <b>1</b><br>⊠ Belum Agih | 0<br>Ə Dalam Tindakan                                                          | <b>O</b><br>Q <sup>°</sup> Pengujian                             | 0<br>★ Selesai  |
| BAM Baru                 | BAM Aktif                                                                      | BAM Selesai                                                      | Laporan         |
| Profil                   | Katalaluan                                                                     | Logout                                                           |                 |

1. Untuk melihat senarai bam yang telah selesai, sila klik butang **BAM Selesai**.

|     | Gerbang    | TUNGGAL APLIKASI Dashboard BAM Baru BAM Aktif BAM Selesai Logout                                                                                                    | _                  |                  |       |
|-----|------------|----------------------------------------------------------------------------------------------------|--------------------|------------------|-------|
|     | <b>N</b>   | SENARAI BAM SELESAI<br>Senarai BAM yang telah selesai.                                                                                                    |                    |                  |       |
| 8   | <b>1</b> ; | 🚍 : 🔲 : PTG 🔒 :Pengadu                                                                                                    |                    |                  |       |
| Bil | Tindakan   | Keterangan                                                                                                    | Tarikh             | Catatan Teknikal | Papar |
| 1   |            | URUSAN CSHM-SKRIN TIDAK HALANG MEMBUAT CARIAN BAGI HAKMILIK BATAL YANG TIADA SAMBUNGAN<br>HAKMILIK BAGI HAKMILIK BATAL ADA HAKMILIK SAMBUNGAN TIADA MASALAH.<br>#2021_DTL_REV_006                                       | 12-<br>01-<br>2021 | 2021_DTL_REV_007 | Q     |
| 2   |            | ERROR CETAK KERTAS PERAKUAN PBBS OLEH TPTG.<br>REP-1401: 'CF_TARIKHCF_FULLFORMULA'; FATAL PL/SQL ERROR OCCURRED.<br>ORA-05502: PL/SQL: NUMERIC OR VALUE ERROR<br>HTTP://EPTGAS01A.PENANG.GOV.MY:7778/REPORTS/RWSERVLET? | 02-<br>10-<br>2020 |                  | Q     |
|     |            | ETANAHKEV&REPORT=STRKERTASPERAKUANJSP&P_ID_PERMOHONAN=0799STR2014000039&PARAMFORM=NO                                                                                                    |                    |                  |       |

- 2. Pengguna boleh melihat senarai bam berstatus Selesai di paparan ini.
- 3. Klik pada ikon 🔍 untuk melihat perincian BAM.

| eterangan                   | URUSAN CSHM-SKRIN TIDAK HALANG MEMBUAT CARIAN BAGI HAKMILIK BATAL YANG TIADA<br>SAMBUNGAN HAKMILIK. BAGI HAKMILIK BATAL ADA HAKMILIK SAMBUNGAN TIADA MASALAH.<br>#2021_DTL_REV_006 |
|-----------------------------|----------------------------------------------------------------------------------------------------|
| Catatan/Ulasan              |                                                                                                    |
| Pengadu                     |                                                                                                    |
| Pegawai<br>Bertanggungjawab |                                                                                                    |
| Kategori                    | Bug                                                                                                    |
| Modul                       | Hasil (REV)                                                                                                    |
| Tarikh BAM                  | 12-01-2021                                                                                                    |
| Tarikh Pengujian            | 12-01-2021                                                                                                    |
| Tarikh Selesai              | 20-01-2020                                                                                                    |
| Dilaksanakan Oleh           | Vendor                                                                                                    |
| Lampiran                    | <ul> <li>841216715088_600edc90e62e7.jpg</li> </ul>                                                                                                    |

4. Maklumat perincian BAM akan terpapar.

# 7.0 KEMASKINI PROFIL

| 🍕 Gerbang TUNGGAL APLIKASI | Dashboard BAM Baru BAM                              | Aktif BAM Selesai Logout             |                 |
|----------------------------|-----------------------------------------------------|--------------------------------------|-----------------|
| PENGL<br>Kemudahan         | JRUSAN BAM<br>ini disediakan kepada pengguna berdaf | tar untuk menghantar aduan berkenaan | masalah e-Tanah |
| <b>1</b><br>∑ Belum Agih   | O<br>Ə Dalam Tindakan                               | <b>O</b><br>©° Pengujian             | 0<br>★ Selesai  |
| ВАМ Ваги                   | BAM Aktif                                           | BAM Selesai                          | Laporan         |
| Profil                     | Katalaluan                                          | Logout                               |                 |

1. Untuk mengemaskini profil pengguna, klik pada butang **Profil**.

| Nama             | : |                                              |   |
|------------------|---|----------------------------------------------|---|
|                  |   |                                              |   |
| Emel             | : |                                              |   |
| No. Tel Pejabat  | : |                                              |   |
| No. Faks         | : |                                              |   |
| Jawatan          | : | Penolong Pegawai Tanah                       | ~ |
| Jabatan          | : | PEJABAT TANAH DAN GALIAN NEGERI PULAU PINANG | ~ |
| Nama Penyelia    | : |                                              |   |
| No. Tel Penyelia | : |                                              |   |
| Emel Penyelia    | : |                                              |   |

2. Pengguna boleh mengemaskini profil jika terdapat perubahan maklumat. Masukkan maklumat yang ingin dikemaskini. Kemudian klik butang **Kemaskini** dan maklumat terkini akan disimpan.

# 8.0 KATALALUAN

| Gerbang TUNGGAL APLIKAS  | Dashboard BAM Baru BAM<br>JRUSAN BAM<br>ini disediakan kepada pengguna berda | Aktif BAM Selesai Logout<br>ftar untuk menghantar aduan berkenaan | masalah e-Tanah |
|--------------------------|------------------------------------------------------------------------------|-------------------------------------------------------------------|-----------------|
| <b>1</b><br>⊼ Belum Agih | 0<br>∂ Dalam Tindakan                                                        | 0<br>¢% Penguijan                                                 | 0<br>★ Selesai  |
| BAM Baru                 | BAM Aktif                                                                    | BAM Selesai                                                       | Laporan         |
| Profil                   | Katalaluan                                                                   | Logout                                                            |                 |

1. Untuk pengurusan katalaluan pengguna, sila klik butang Katalaluan.

| Katalaluan Baru       | : |  |
|-----------------------|---|--|
| Pengesahan katalaluan | : |  |

2. Sekiranya perlu menukar katalaluan, sila masukkan Katalaluan Baru dan Pengesahan Katalaluan. Kemudian klik butang **Tukar KataLaluan** dan katalaluan terkini akan disimpan.